## **CSCP Book II Dictionary Help**

Welcome to the new-look CLC Book II dictionary!

Here is some help to get you started finding your way round it:

#### Searching

To look up a word in the dictionary, start typing in the search box (no need to type macra). If you have the '**search start**' toggle active, you will find Latin words that **start** with what you type. For example, if you type in 'adi', you will find *adeō* because the third principal part *adiī* starts with 'adi' as well as *adiuvō* where all parts start with 'adi':

| Book 2 Dictionary                |                          | adi  | search start |
|----------------------------------|--------------------------|------|--------------|
| adeō, adīre, adīī<br>Conjugation | go up to, pay a visit to | verb |              |
| adiuvõ, adiuvāre, adiūvī         | help                     | verb |              |

| ook 2 Dictionary           |                          | adi  | search star |
|----------------------------|--------------------------|------|-------------|
| adeō, adīre, adiī          | go up to, pay a visit to | verb |             |
| Conjugation                |                          |      |             |
| adiuvō, adiuvāre, adiūvī   | help                     | verb |             |
| Conjugation                |                          |      |             |
| clādēs, clādis, f.         | disaster                 | noun |             |
| Declension                 |                          |      |             |
| gladiātor, gladiātōris, m. | gladiator                | noun |             |
| Declension                 |                          |      |             |
| gladius, gladiī, m.        | sword                    | noun |             |
| Declension                 |                          |      |             |
| trādō, trādere, trādidī    | hand over                | verb |             |

If the '**search start**' toggle is set to off, you will find words that have your search term anywhere within the Latin dictionary entry. For example, the letters 'adi' will retrieve *clādēs*, *clādis* and *gladiātor*, *gladiātōris* etc. because they also contain 'adi'.

When you find the word you want, you can look at a table of its different forms (if it has different forms) by clicking on 'Declension' or 'Conjugation' underneath it:

Click again on 'Conjugation' or 'Declension' to hide the table of forms.

You can also listen to the pronunciation of the Latin dictionary entry by clicking on the audio button:

| diuvō, adiuvāre, | adiūvī              | help |                   | verb      |                |   |
|------------------|---------------------|------|-------------------|-----------|----------------|---|
| Conjugation      |                     |      |                   |           |                | ^ |
|                  | Present             |      | Imperfect         | Perfect   | Pluperfect     |   |
| 1                | adiuvõ              |      | adiuvābam         | adiūvī    | adiüveram      |   |
| You              | adiuvās             |      | adiuvābās         | adiūvistī | T adiūverās    |   |
| He/She/It        | adiuvat             |      | adiuvābat         | adiūvit   | adiüverat      |   |
| We               | adiuvāmus           |      | adiuvābāmus       | adiūvim   | us adiūverāmus |   |
| You              | adiuvātis           |      | adiuvābātis       | adiūvisti | is adiūverātis |   |
| They             | adiuvant            |      | adiuvābant        | adiüvēru  | unt adiüverant |   |
|                  | Infinitive          |      |                   |           |                |   |
|                  | adiuvāre            |      |                   |           |                |   |
|                  | Imperative          |      |                   |           |                |   |
| Singular         | adiuvā              |      |                   |           |                |   |
| Plural           | adiuvāte            |      |                   |           |                |   |
|                  | Participle Singular |      | Participle Plural |           |                |   |
| Nominative       | adiuvāns            |      | adiuvantēs        |           |                |   |
| Accusative       | adiuvantem          |      | adiuvantēs        |           |                |   |
|                  |                     |      |                   |           |                |   |

# **Showing and Hiding Columns**

If you click on the 'Columns' button, you can choose to show further information about each Latin dictionary entry. Click or unclick each checkbox to show or hide information.

You can show which exam boards list an entry in their GCSE Latin vocabulary list:

| OOK 2 Dictionary         |                            | Search Search start Price | s columns son |
|--------------------------|----------------------------|---------------------------|---------------|
| olumns                   |                            |                           |               |
| Exam Board               | Checklist                  | Dickinson Number          |               |
| ā, ab                    | from; by                   | eduqas ocr preposition    |               |
| abeō, abīre, abīī        | go away                    | eduqas verb               |               |
| Conjugation              |                            |                           | ~             |
| absum, abesse, āfuī      | be out, be absent, be away | eduqas ocr verb           |               |
| Conjugation              |                            |                           | ~             |
| accidō, accidere, accidī | happen                     | eduqas ocr verb           |               |
| Conjugation              |                            |                           | ~             |

You can show the CLC stage in which a word appears in a checklist (if it does appear in a checklist):

| JOOK 2 Dictionary        |                            |    | S                | Columns Sol |
|--------------------------|----------------------------|----|------------------|-------------|
| olumns                   |                            |    |                  |             |
| Exam Board               | Checklist                  |    | Dickinson Number |             |
| ā, ab                    | from; by                   | 18 | preposition      |             |
| abeō, abīre, abiī        | go away                    | 10 | verb             |             |
| Conjugation              |                            |    |                  | ~           |
| absum, abesse, āfuī      | be out, be absent, be away | 6  | verb             |             |
| Conjugation              |                            |    |                  | ~           |
| accidō, accidere, accidī | happen                     | 20 | verb             |             |
| Continuation             |                            |    |                  |             |

Finally, you can show whether each word appears in the Dickinson Latin Core vocabulary list. This shows the 1000 most frequently occurring words (in their various forms) in Latin giving each a rank from 1 to 1000 in order of frequency of use. These ranks or 'Dickinson Number's can be shown by clicking the rightmost text box:

| Book 2 Dictionary        |                            | Search | search start     | Filters Columns Sort |
|--------------------------|----------------------------|--------|------------------|----------------------|
| Columns                  |                            |        |                  |                      |
| Exam Board               | Checklist                  |        | Dickinson Number |                      |
| ā, ab                    | from; by                   | 21     | preposition      |                      |
| abeō, abīre, abiī        | go away                    | 553    | verb             |                      |
| Conjugation              |                            |        |                  | $\checkmark$         |
| absum, abesse, āfuī      | be out, be absent, be away | 445    | verb             |                      |
| conjugatori              |                            |        |                  | •                    |
| accidō, accidere, accidī | happen                     | 799    | verb             |                      |
| Conjugation              |                            |        |                  | $\checkmark$         |

CSCP would like to gratefully acknowledge the work Dickinson College have put into producing the Latin core vocabulary information used in creating this dictionary.

## Filtering

When you click on the Filters button, you can filter dictionary entries to show only one word type or those in a particular exam board list or CLC checklist or only those that have a Dickinson Number. You can apply more than one filter at a time.

You can, for example, select only nouns or only WJEC level 1 words:

| Book 2 Dictionary          |           | Search          | D search start Filters Columns Sort | Eilbarr     |
|----------------------------|-----------|-----------------|-------------------------------------|-------------|
| ilters                     |           |                 |                                     | Filters     |
| art of speech: Exam Board: | Checklist | Stage Checklist | Dickinson Number                    | -           |
| Noun Y                     | *         | 0               |                                     |             |
|                            |           |                 |                                     | accipiō, a  |
| acētum, acētī, n.          | vinegar   | noun            | •                                   | Conjugatio  |
| Declension                 |           |                 | ~                                   |             |
|                            |           |                 |                                     | ad          |
| aedificium, aedificii, n.  | building  | noun            | <b>C</b> <sup>10</sup>              | ad unait    |
| Declersion                 |           |                 | ~                                   | advenio,    |
|                            |           |                 |                                     | Conjugatio  |
| Aegyptus, Aegypti, f.      | Egypt     | noun            | <b>(</b>                            | alius alia  |
| Dedension                  |           |                 | ~                                   |             |
|                            |           |                 |                                     | CECETOON    |
| ager, agrī, m.             | field     | noun            | •••                                 | ambulō, a   |
| Dedension                  |           |                 | ~                                   | Conjunation |

| Book 2 Dictionary         |                 | Search                  | search start Filters Columns Sort |
|---------------------------|-----------------|-------------------------|-----------------------------------|
| ilters                    |                 |                         |                                   |
| art of speech: Ex         | am Board: C     | recklist Stage Checklis | t Dickinson Number                |
| - *                       | nject v         | 0                       |                                   |
| accipiō, accipere, accēpī | accept, take in | , receive verb          | ٩                                 |
| Conjugation               |                 |                         | ~                                 |
| ad                        | to, towards, at | prepos                  | ition 🔇                           |
| dveniō, advenīre, advēn   | i arrive        | verb                    | •                                 |
| Conjugation               |                 |                         | ~                                 |
| ilius, alia, aliud        | other, another  | adjecti                 | ve 🕥                              |
| Declersion                |                 |                         | ~                                 |
| ambulō, ambulāre, ambu    | lāvī walk       | verb                    | 0                                 |
| Conjugation               |                 |                         | ~                                 |

Or you could select only WJEC level 1 nouns:

| SOOK 2 Dictionary     |                      |                                | 100        | Billion Hand Hilles Colores Still |
|-----------------------|----------------------|--------------------------------|------------|-----------------------------------|
| ilters                |                      |                                |            |                                   |
| Noun v                | Exam Board:<br>Wjec1 | <ul> <li>Checklist</li> </ul>  | o checkist | Cickinson Number                  |
| amicus, amici, m.     |                      | friend                         | noun       | •                                 |
| Dedension             |                      |                                |            | ¥                                 |
| ancilla, ancillae, f. |                      | (female) slave, enslaved woman | ncun       | •                                 |
| Declension            |                      |                                |            | ~                                 |
| aqua, aquae, f.       |                      | water                          | noun       | 0                                 |
| Declension            |                      |                                |            | ~                                 |
| caput, capitis, n.    |                      | head                           | ncun       | 0                                 |
| Declension            |                      |                                |            | ~                                 |

You can find only the words that appear in a checklist (and tick the Columns checkbox to show which ones) or you can show words that appear in a particular checklist (here checklist 3):

| Book 2 Dictionary                            | Search 💿 search start      | Filters Columns Sort | Book 2 Dictionary                               |                 | Search 💿 search  | start Filters Columns So |
|----------------------------------------------|----------------------------|----------------------|-------------------------------------------------|-----------------|------------------|--------------------------|
| ilters                                       |                            |                      | Filters                                         |                 |                  |                          |
| art of speech: Exam Board: Ch                | ecklist Stage Checklist: D | lickinson Number     | Part of speech: Exam Board:                     | Checklist       | Stage Checklist: | Dickinson Number         |
| Evan Roard Checklist                         | Dickinson Number           |                      | Sort                                            |                 |                  |                          |
|                                              |                            |                      | Sort by:<br>Alphabetically                      |                 |                  |                          |
| ā, ab from; by                               | 18 preposition             |                      |                                                 |                 |                  |                          |
| abeō, abīre, abiī go away                    | 10 verb                    |                      | ad                                              | to, towards, at | preposition      |                          |
| Conjugation                                  |                            | ~                    | bibō, bibere, bibī                              | drink           | verb             |                          |
| absum, abesse, ăfui be out, be abser         | nt, be away 6 verb         |                      | Conjugation                                     |                 |                  | ~                        |
| Conjugation                                  |                            | ~                    | circumspectō, circumspectāre,<br>circumspectāvī | look round      | verb             |                          |
| accidō, accidere, accidī happen              | 20 verb                    |                      | Conjugation                                     |                 |                  | ~                        |
| Conjugation                                  |                            | ~                    | clāmō, clāmāre, clāmāvī                         | shout           | verb             |                          |
| accipiō, accipere, accēpī accept, take in, r | eceive 10 verb             |                      | Conjugation                                     |                 |                  | ~                        |
| Conjugation                                  |                            | ~                    |                                                 |                 |                  |                          |

Set the stage checklist back to 0 to show all words again.

You can also just show words with a Dickinson Number (and what that number is by ticking the Columns checkbox)

| Book 2 Dictionary           |                            | Search           | Search start Filters Columns Sort |
|-----------------------------|----------------------------|------------------|-----------------------------------|
| Filters                     |                            |                  |                                   |
| Part of speech: Exam Board: | Checklist                  | Stage Checklist: | Dickinson Number                  |
| · · ·                       | ×                          | 0                |                                   |
| Columns                     |                            |                  |                                   |
| Exam Board                  | Checklist                  | Dickinson        | Number                            |
| ā, ab                       | from; by                   | 21 preposition   |                                   |
| abeō, abīre, abiī           | go away                    | 553 verb         |                                   |
| Conjugation                 |                            |                  | ~                                 |
| absum, abesse, āfuī         | be out, be absent, be away | 445 verb         |                                   |
| Conjugation                 |                            |                  | ~                                 |
| accidō, accidere, accidī    | happen                     | 799 verb         |                                   |

### Sorting

Latin dictionary entries can be sorted alphabetically, by stage in which they appear in a checklist (words that are not in a checklist appear at the end) and by Dickinson Number (words without a Dickinson Number appear at the end). Click the Sort button and then select the sort you want from the dropdown menu:

| Book 2 Dictionary         |                            | Search Search | start Filters Columns Sort |
|---------------------------|----------------------------|---------------|----------------------------|
| iort                      |                            |               |                            |
| rt by:                    |                            |               |                            |
| Jphabetically             |                            |               | ~                          |
| ā, ab                     | from; by                   | preposition   |                            |
| abeō, abīre, abiī         | go away                    | verb          |                            |
| Conjugation               |                            |               | ~                          |
| absum, abesse, āfuī       | be out, be absent, be away | verb          |                            |
| Conjugation               |                            |               | ~                          |
| accidō, accidere, accidī  | happen                     | verb          |                            |
| Conjugation               |                            |               | ~                          |
| accipiō, accipere, accēpī | accept, take in, receive   | verb          |                            |
| Conjugation               |                            |               | ~                          |

Select Dickinson number from the Sort to see most frequently used words first. If you want to see the Dickinson Number, tick the checkbox under Columns.

| Oted/dit     Dickinson Number       Sort     Oted/dit     Dickinson Number       Dickinson Number     Oted/dit     Dickinson Number       et     and     1       eram     see sum     2       est     see sum     2       fui     see sum     2 | Book 2 Dictionary           |           | Searc | ch 💿 search start | Filters Columns Sort |  |
|----------------------------------------------------------------------------------------------------|-----------------------------|-----------|-------|-------------------|----------------------|--|
| East Band     Otechin     Dickinson Number       Sort                                                                                                    | Columns                     |           |       |                   |                      |  |
| Sert by:       Deckinson Number       et     and       eram     see sum       est     see sum       fui     see sum                                                                                                    | Exam Board                  | Checklist |       | Dickinson Number  |                      |  |
| et     and     1       eram     see sum     2       est     see sum     2       fui     see sum     2                                                                                                    | ort by:<br>Dickinson Number |           |       |                   | ~                    |  |
| eram     see sum     2       est     see sum     2       fui     see sum     2                                                                                                    | et                          | and       | 1     |                   |                      |  |
| est see sum 2                                                                                                    | eram                        | see sum   | 2     |                   |                      |  |
| fui see sum 2                                                                                                    | est                         | see sum   | 2     |                   |                      |  |
|                                                                                                    | fuī                         | see sum   | 2     |                   |                      |  |
| sum, esse, fui be 2 verb                                                                                                    | sum, esse, fuī              | be        | 2     | verb              |                      |  |

To sort by Stage Checklist, select that from the Sort dropdown menu. If you want to display the checklist numbers too, click that checkbox under Columns.

| Book 2 Dictionary  | Search             | search st        | art Filters Columns ! | Sort |     |
|--------------------|--------------------|------------------|-----------------------|------|-----|
| Columns            |                    |                  |                       |      |     |
| Exam Board<br>Sort | Checklist          | Dickinson Number |                       |      |     |
| irt by:            |                    |                  |                       |      |     |
| Stage Checklist    |                    |                  |                       |      | ~   |
| est                | see sum            | 1                |                       | C    | ))) |
| sum, esse, fuī     | be                 | 1                | verb                  | (    | ))) |
| Conjugation        |                    |                  |                       | ~    | •   |
| in                 | in, on; into, onto | 1                | preposition           | •    | ))) |
| pater, patris, m.  | father             | 1                | noun                  |      | ))) |
| Declension         |                    |                  |                       | ~    |     |
| māter, mātris, f.  | mother             | 1                | noun                  |      | ))) |
| Declension         |                    |                  |                       |      |     |